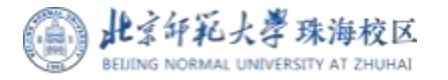

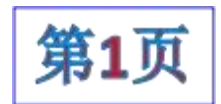

## 2024-2025学年第二学期助教聘任工作安排

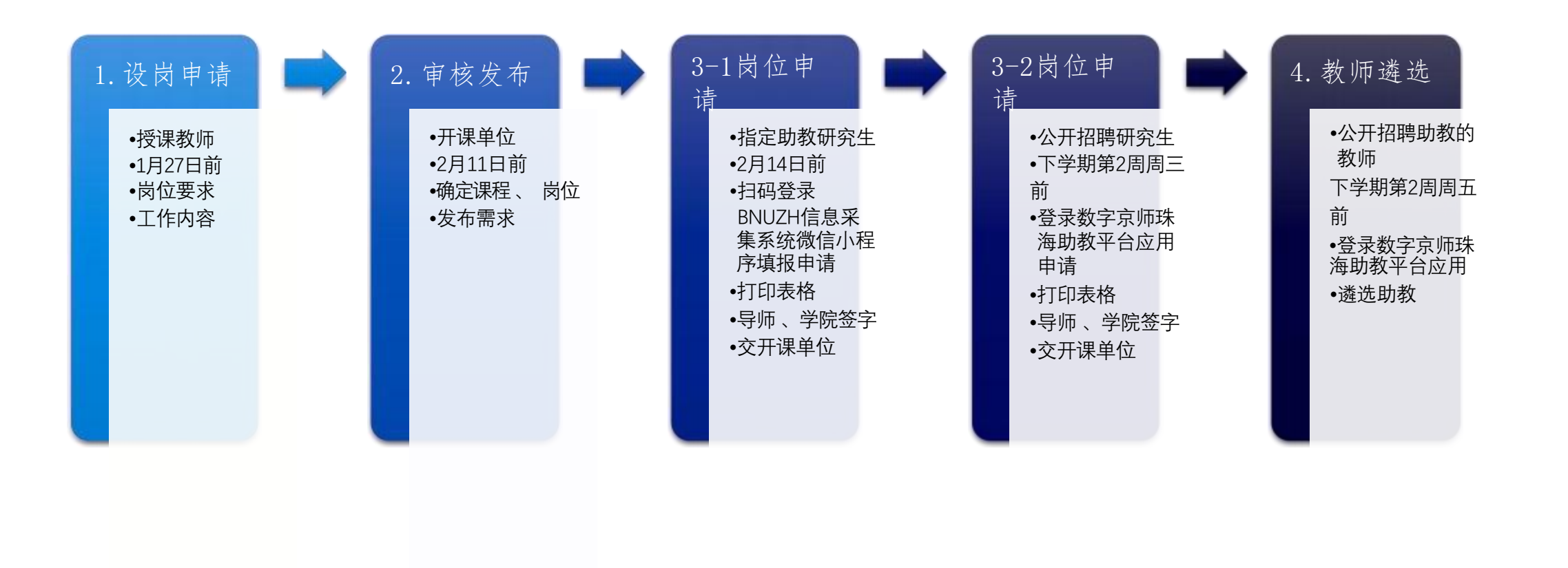

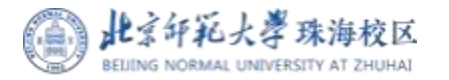

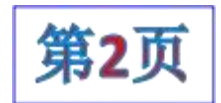

## 2024-2025学年第二学期助教聘任工作安排

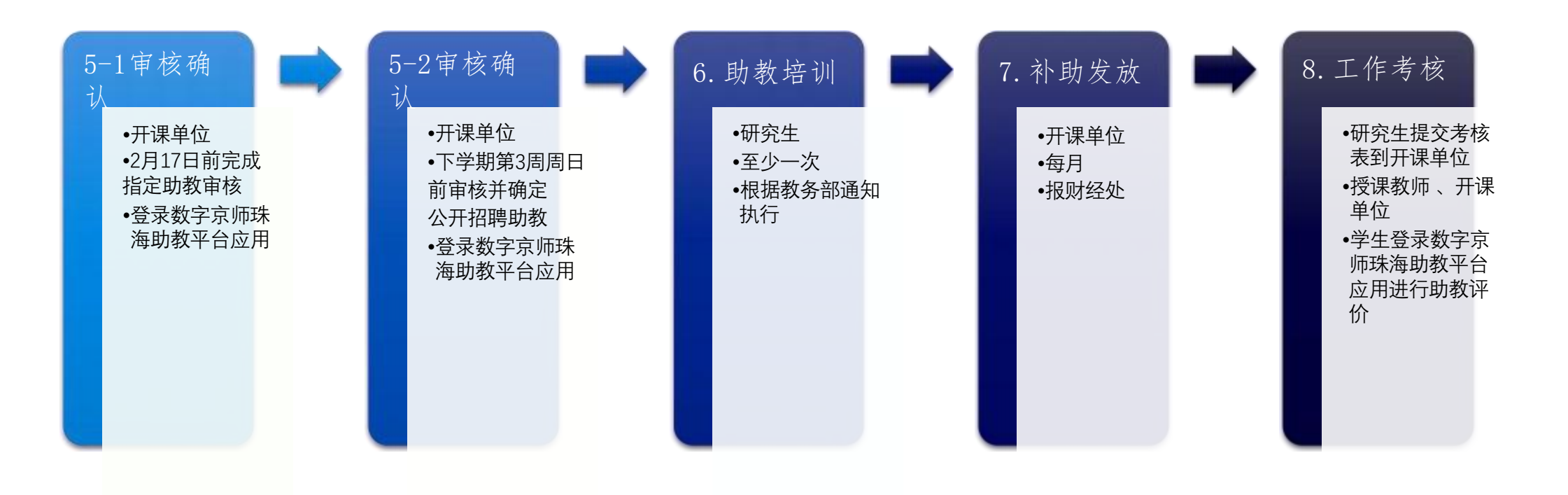

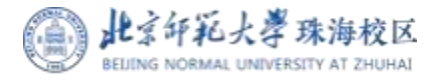

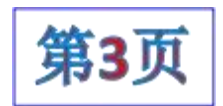

## 2024-2025学年第二学期助教聘任工作安排

- 研究生提交申请后,可下载打印报名表,核对信息无误后,按要求 依次请本人导师、所在院系、任课教师和开课单位签字盖章,最终 由开课单位完成系统审核,即被录用。
- <u>每位研究生每月在珠海校区至多承担2个岗位的助教工作,如有超</u> 出仍按2个岗位计算助教补助;研究生不能申请担任自己所上课程

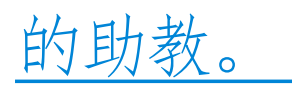

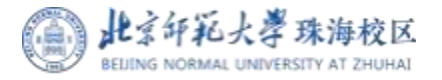

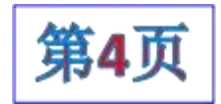

## BNUZH信息采集系统小程序和助教平台操作指引与常见问题解答

#### 目录

- 1. 小程序——BNUZH信息采集系统小程序操作指引 (教师版) 第5页
- 2. 小程序——BNUZH信息采集系统小程序操作指引 (指定助教版) 第6-7页
- 3. 助教平台——学生公开招聘助教报名操作指引(<mark>公开助教版</mark>)第8-9页
- 4. 助教平台——授课教师遴选公开招聘助教操作指引(数字京师登录版版)第10-12页
- 5. 助教平台——授课教师遴选公开招聘助教操作指引 (**外聘教师登录版**) 第13-15页
- 6. 助教平台——开课单位教务审核操作指引 第16-18页
- 注意: 学生报名指定助教在小程序上完成所有流程;
  - 学生报名<mark>公开招聘助教,</mark>需在<mark>助教平台</mark>上完成所有流程,无需在小程序上操作。

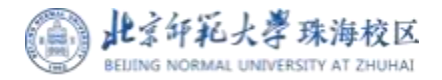

## BNUZH信息采集系统小程序操作指引 (教师版)

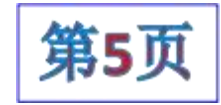

1、扫码进入 使用手机微信"扫一扫" 功能扫描下方二维码,进 入BNUZH信息采集系统 小程序。

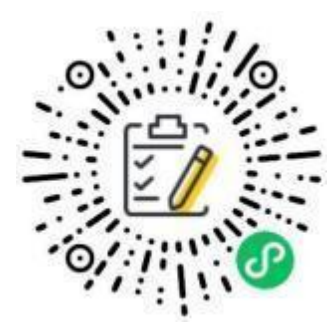

2、授权登录 进入小程序后,选择"教师信息采集",允许绑定 手机号码,选择"本人办 理/他人代办",阅读采 集说明,完成授权登录。

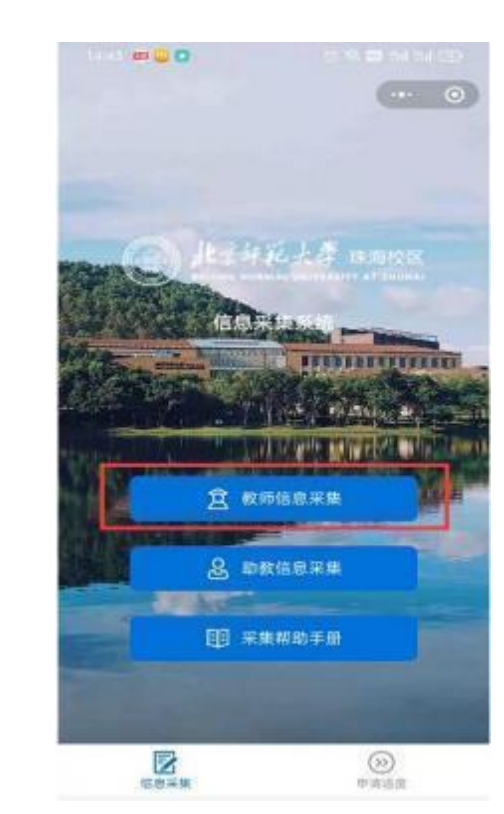

3、基本信息 根据信息采集页面内容要 求,选择或填写教师个人 基本信息,如有特殊说明, 请在备注填写。

| * 数终来测         |  |
|----------------|--|
|                |  |
| 外期             |  |
| *#8            |  |
|                |  |
| * 12.81        |  |
| 二 弊 🗖 文        |  |
| • 数词图电话和       |  |
| 副高/副教授         |  |
| * 电话号码         |  |
| 1867561        |  |
| •身份证号/其他证件号    |  |
| 请输入身份证得/其他证件号  |  |
| * 65-RQ        |  |
| iadne@qq.com   |  |
| * 是否演要申请住宿     |  |
|                |  |
| * 是否第一次東珠海校区   |  |
|                |  |
| C. M. C. M. C. |  |
| 御注             |  |
| 请输入做注          |  |
|                |  |

## 4、课程确认与助 教岗位需求

教师确认系统返回的个人 授课信息是否完整 , 并根 据需要填写助教需求 , 确 认无误后提交申报。

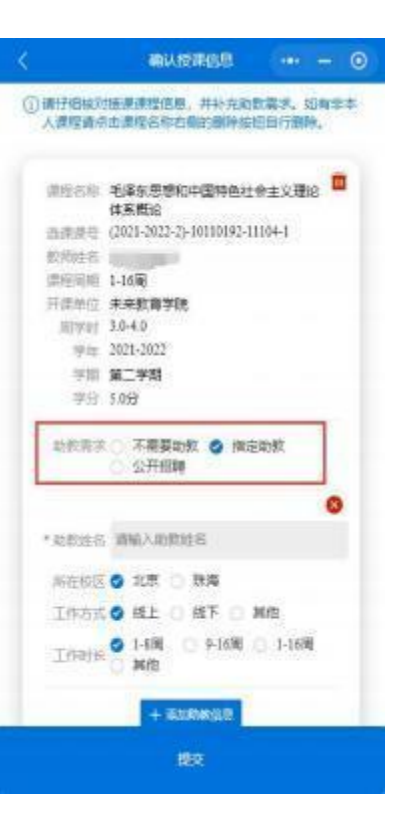

## 5、修改与申请进 度查询

在小程序首页可切换到申 请进度功能页面。采集信 息在后台未申请前可进行 修改重新提交 , 已审核的 需联系审核人员后台修改

|                                                                                                    | 透影中的温度                    |              |
|----------------------------------------------------------------------------------------------------|---------------------------|--------------|
| 831                                                                                                    |                           | 40.02        |
| 未提交<br>#42:<br>#42: 44<br>#45: 44<br>#45: 45<br>#5<br>#5<br>#5<br>#5<br>#5<br>#5<br>#5<br>#5<br>#5<br>#5<br>#5<br>#5<br>#5 | 022<br>141<br>157111 Rile |              |
| Zara                                                                                                    |                           | ())<br>+3.55 |

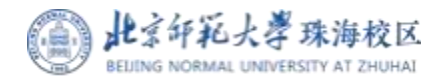

## BNUZH信息采集系统小程序操作指引 (指定助教版)

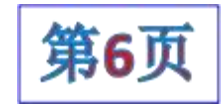

1、扫码进入 使用手机微信"扫一扫" 功能扫描下方二维码,进 入BNUZH信息采集系统 小程序。

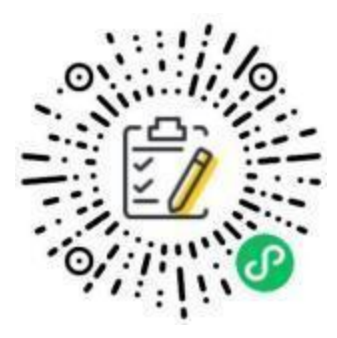

| 2、授权登<br>进入小程序后,<br>教信息采集",<br>手机号码,选择<br>理/他人代办",<br>集说明,完成授 | → 送择"助<br>近择"助<br>允许绑定<br>"本人办<br>阅读采<br>叔登录。 |
|---------------------------------------------------------------|-----------------------------------------------|
| С илевая                                                      |                                               |
|                                                               |                                               |

| 3、基本信息<br>根据信息采集页面内容要<br>求,选择或填写个人基本                                                                                                    |
|----------------------------------------------------------------------------------------------------|
| 信息,点击下一步提交。                                                                                                    |
| <ul> <li>Construction of the second second seco</li></ul>                                                                                                    |
|                                                                                                    |
| * (19.89)<br>349<br>* (10.400<br>10.400<br>10. |
| * net fer all etc.<br>The sub-rot (spice) and net                                                                                                    |
| ************************************                                                                                                    |
|                                                                                                    |
| (56)(1979年1日日<br>- 手机日約<br>10675606310                                                                                                    |
| * pe 65 UE @ / H 10 UE 44 @<br>18910: A 74 UF UE 44 / H1 UE 14 44                                                                                                    |
|                                                                                                    |
| 1993年1月1日日日<br>日本町本町2月1<br>山田へ当が1925年2月1日                                                                                                    |
| * 派导联系人<br>博拉人来自然的人。                                                                                                    |
|                                                                                                    |
|                                                                                                    |
|                                                                                                    |
| HER BRY MAX HAR<br>BUT HIS HER AND LAR CHILLING LARCHLY                                                                                                    |
| (                                                                                                    |

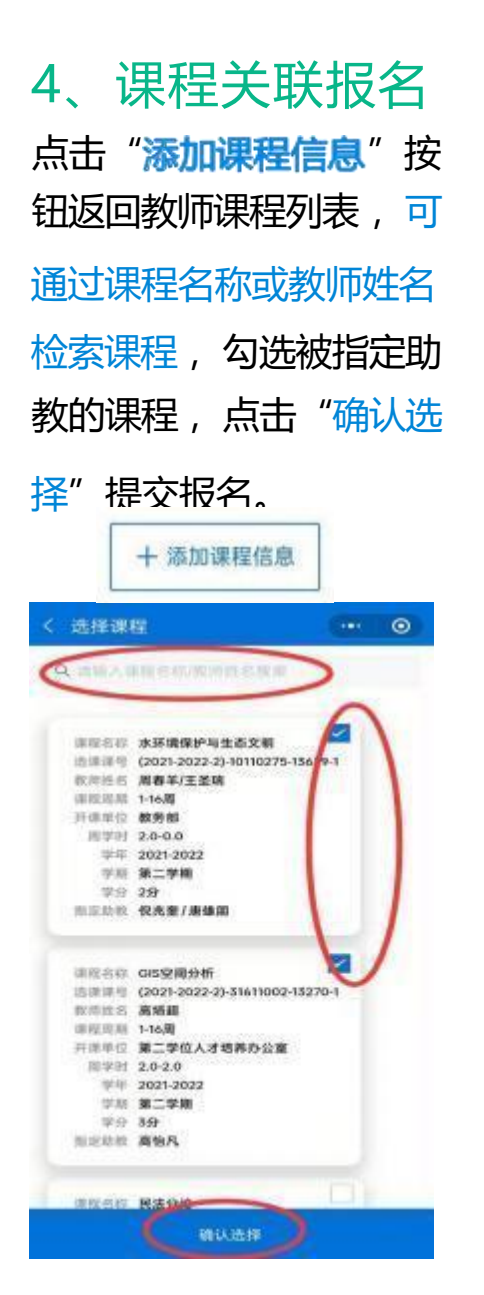

## 5、修改与申请进 度查询

在小程序首页可切换到申 请进度功能页面。采集信 息在开课单位未申请前可 进行修改重新提交, 已审 核的需联系开课单位审核 人员后台修改。

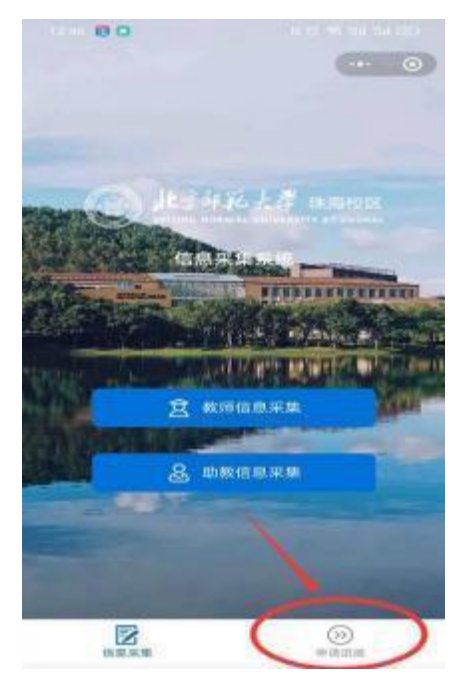

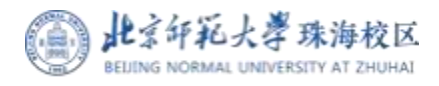

## BNUZH信息采集系统小程序操作指引 (指定助教版)

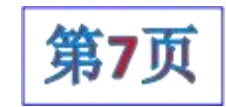

#### 6 、注意事项

#### (1)报名和审核流程

开始——教师基础信息和课程助教需求小程序采集(教师操作)——开课单位审核教师课程助教需求(审核人员操作)——学生基础信息和课程关 联小程序采集(指定助教操作)——开课单位审核学生助教报名(审核人员操作)——北京来珠助教管理组审核(审核人员操作)——学生下载申 请表打印签字盖章,上传电子版申请表备案(指定助教操作)——结束。

(2)报名时间

报名开始和结束时间由学校助教招聘工作安排决定,如小程序出现下图1提示,代表目前不在报名时间范围内,无法报名。

(3)搜索不到教师课程

如果教师未提交课程助教需求,助教无法在小程序上检索到教师课程,请与教师和开课单位联系确认。

(4) 申请进度查询

申请进度显示"未提交",表示只填写了部分信息,并未完成课程关联,需要到点击"修改信息"按钮编辑后再提交,如下图2所示。 申请进度显示"待聘用单位申请",表示学生基础信息和课程关联已完成提交,等待开课单位审核,如下图3所示。

申请进度显示 审核完成",表示已通过审核,如下图4所示。

| □ 未接种 □ <b>第一日 □ 第三日</b> □ 第三日   | 未提交                                       | 待聘用单位审核                                       | 审核完成                                          |
|----------------------------------|-------------------------------------------|-----------------------------------------------|-----------------------------------------------|
| 特别说明                             | 课程:<br>姓名 <b>搬试123</b>                    | 课程: 计算方法<br>姓名: ?─■                           | 課程 教育实践与提升I<br>姓名:周彦秀                         |
| 测试数据,当前时间无法<br>填写信息,请联<br>系聘用单位! | 工号: 00000001<br>学年: 2021-2022<br>学期: 第二学期 | 工号: 2020:<br>学年: 2021-2022<br>字期: <b>第二学期</b> | 工号: 202122080048<br>学年: 2021-2022<br>学唱: 第二学期 |
|                                  | (修改信息) 查查详情 <b>景脉</b>                     | 修改组织 查看详情 删除                                  | 查看反馈结果                                        |
| 图1                               | 图2                                        | 图3                                            | 图4                                            |

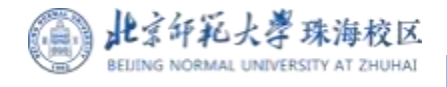

# 助教平台学生公开招聘助教报名操作指引 (公开招聘)

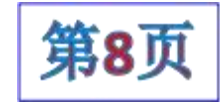

#### 1、登录数字京师(珠海)

打开电脑浏览器 , 地址栏输入:

#### https://one.bnuzh.edu.cn/

输入个人用户名密码 , 登录统一身份认证平 台。

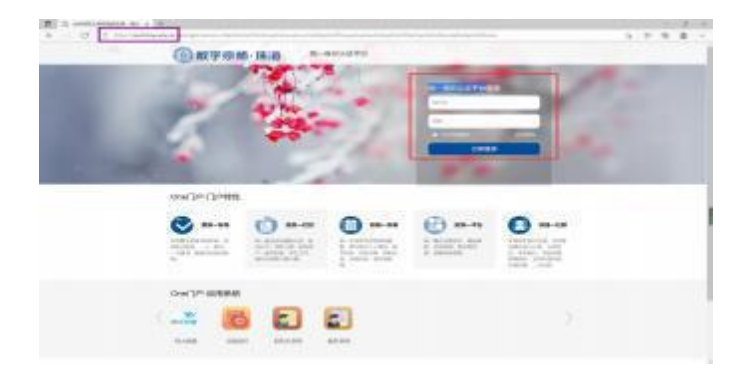

2、添加"助教平台"应用

在系统首页的 "全部应用 搜索 "助教平台""中 ,选中 添加 "助教平台" 应用 ,点击跳转到助教申请页面。 注意: 如果点击后跳转失败 ,请重新点击 "助教平台" 再次跳转。

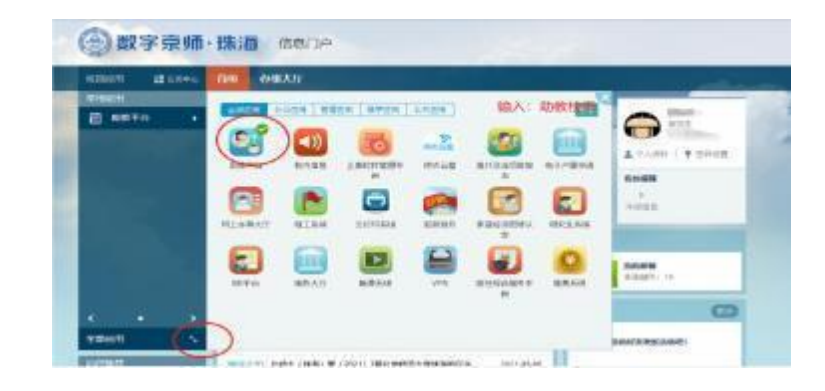

# 操作演示请查看下一页

## 3、公开报名

选择左侧菜单 "报名管理—报名列表"菜 单,点击 "**立即报名**"进入报名流程。

#### 4、完成报名

如果申请通过教师和学院审核 , 可在查看报 名页面下载助教申请表 , 自行打印 , 完成签 字盖章后 , 扫码或拍照上传系统 , 报名完成。

#### 5、注意事项

 1、本学期首次报名点击 "立即报名"功能 报名,如果增加报名课程或修改报名结果, 请在报表列表中操作。

课程报名

2、增加本学期课程报名选择: 操作。

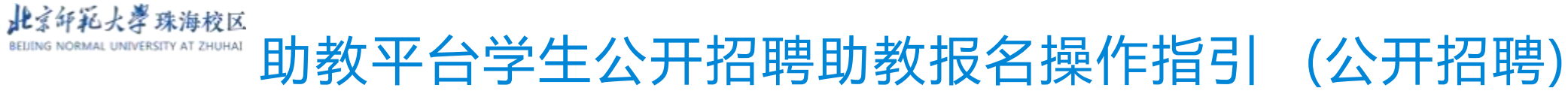

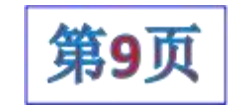

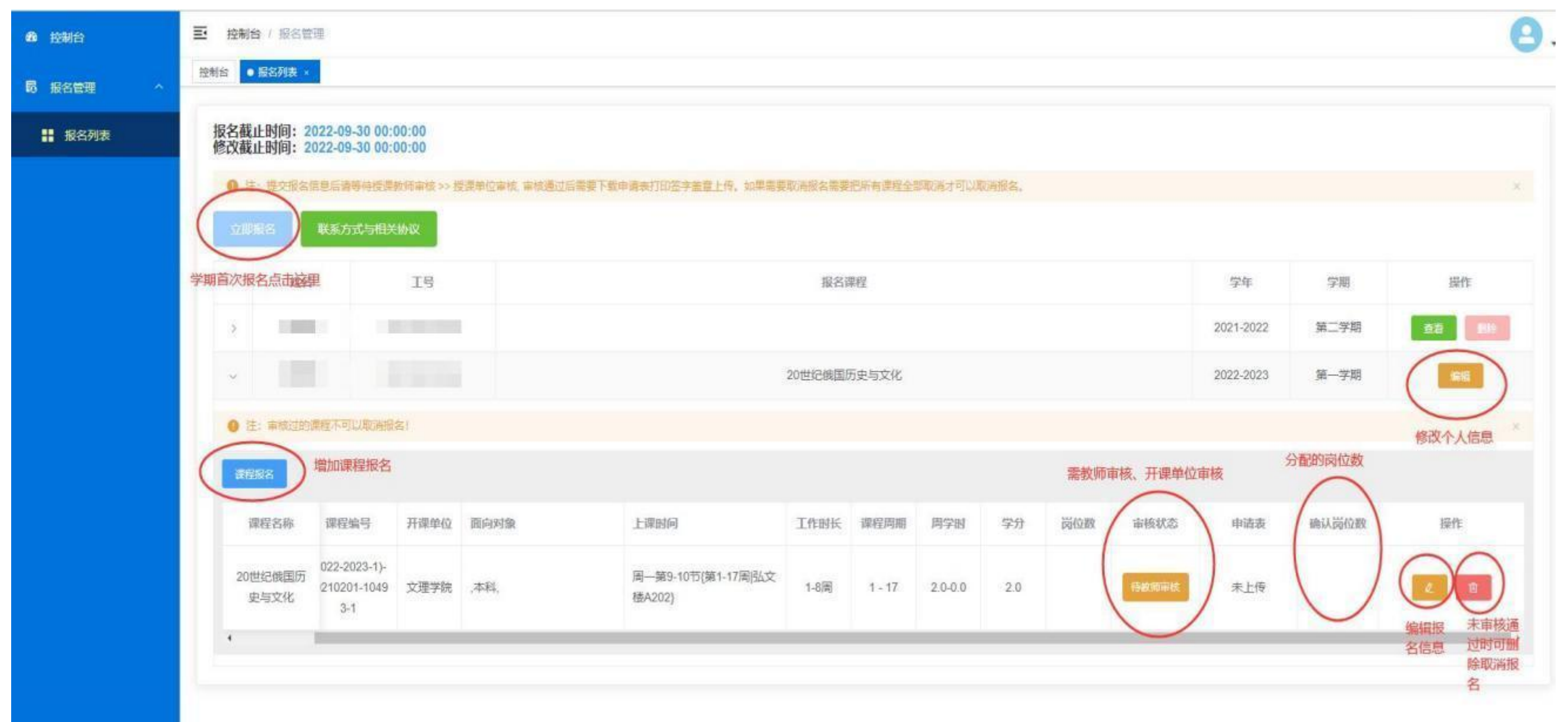

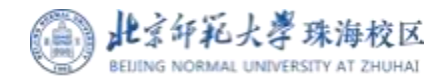

## 授课教师遴选助教审核操作指引 (公开招聘-数字京师登录)

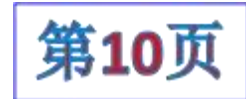

#### 1、登录数字京师(珠海)

打开电脑浏览器 , 地址栏输入:

#### https://one.bnuzh.edu.cn/

输入个人用户名密码 , 登录统一身份认证平 台。

注意: 1、需登录数字京师(珠海),与数字 京师(北京)地址不同;

 2、 首次登录用户名为工号 , 密码默认为身份 证号后8位。

3、无工号的外聘老师 , 在单独登录页面进入, 无需登录数字京师 (珠海) 系统操作。

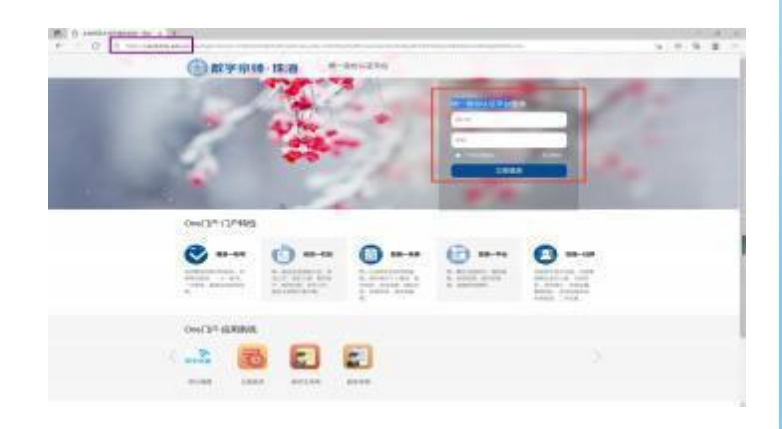

2、进入"助教平台"应用 在系统首页的"全部应用 搜索"助教平台""中,选中添加 "助教平台"应用,点击跳转到助教申请页面。

注意: 如果点击后跳转失败 , 请重新点击 "助教平台"再次 跳转。

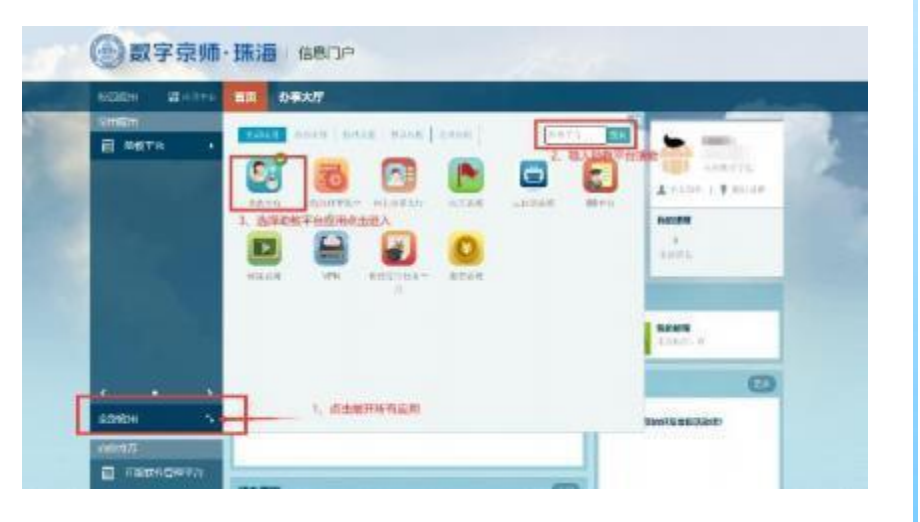

#### 3、其他说明

(1)教师遴选审核完毕后,还需经开课单位审核通过后, 代表助教选聘成功,助教还需打印纸质申请表签字盖章扫 描上传,完成助教申请流程。

(2)授课教师只有在开课单位未审核的状态下才可修改审核结果。如开课单位已审核还需修改,需与开课单位沟通,由开课单位进行重审操作后,授课教师才可修改审核结果,并需开课单位重新审核。

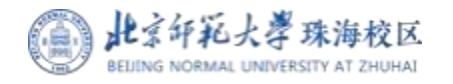

## 授课教师遴选助教审核操作指引 (公开招聘-数字京师登录)

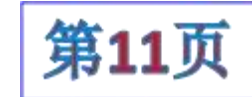

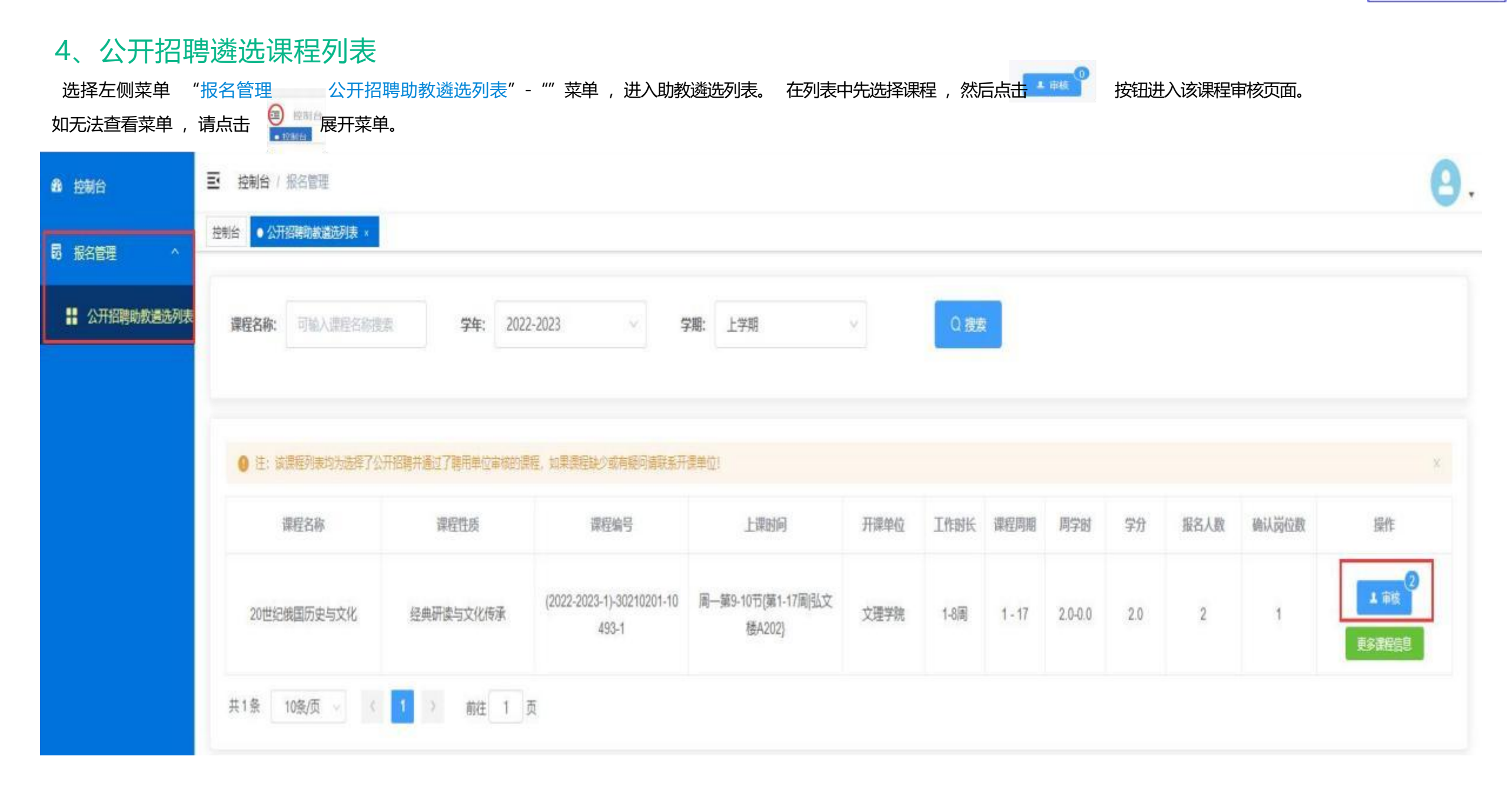

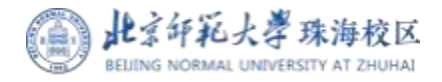

## 授课教师遴选助教审核操作指引 (公开招聘-数字京师登录)

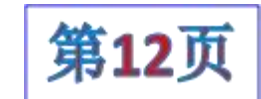

#### 5 、审核遴选助教

进入课程助教遴选页面后 , 点击 "助教信息"查看助教报名信息 , 点击审核选择助教。 选定某位助教后 , 系统可自动将其他助教设置为不选定 , 并关闭课程招聘。 岗位数由教务审核老师负责分配。

| 10 拉利台     | E 控制台 / 相名管理                                                                                                    |                                                                                                    |            |              |                   |       |
|------------|----------------------------------------------------------------------------------------------------|----------------------------------------------------------------------------------------------------|------------|--------------|-------------------|-------|
|            | 推制的 ②开始确如此编选科制 · • • • •                                                                                                    |                                                                                                    |            |              |                   |       |
|            |                                                                                                    | 审核                                                                                                    |            |              |                   |       |
| 公开招聘助收进达列表 | HA THALITENS                                                                                                    |                                                                                                    |            |              |                   |       |
|            |                                                                                                    | 报名信息: (助教岗位数由单位分配,只需审核操作!)                                                                                                    |            |              |                   |       |
|            |                                                                                                    | 20世纪俄国历史与文化(2022-2023-1)-30210201-10493-1                                                                                                    | 1          |              |                   |       |
|            |                                                                                                    | 教师姓名: 张建华                                                                                                    |            |              |                   |       |
|            |                                                                                                    | 课程性质: 经典研读与文化传承                                                                                                    |            |              |                   |       |
|            |                                                                                                    | 而向对象。 木科                                                                                                    |            |              |                   |       |
|            |                                                                                                    | 上课时间: 周一第9-10节(第1-17周弘文楼A202)                                                                                                    |            |              |                   |       |
|            |                                                                                                    | 工作时长: 1-7周                                                                                                    |            |              |                   |       |
|            | 19180                                                                                                    | 课程周期: 1-17周                                                                                                    |            |              |                   |       |
|            | There are a series of the series of the seri | 周学时: 2.0-0.0周                                                                                                    |            |              |                   |       |
|            | <ul> <li>II: (1) (0.0000/0.00000000000000000000000000000</li></ul>                                                                                                    | 学力: 2.0周<br>确认课程词位数: 1                                                                                                    |            |              |                   |       |
|            | 対名 学写口                                                                                                    | D. 新招考演员。                                                                                                    | IN FEISION | MALA DECOMP. |                   | RAY . |
|            |                                                                                                    | 工作方式: 线下                                                                                                    |            |              | Concession of the |       |
|            | 200000                                                                                                    | 工作时间: 1-7周                                                                                                    |            | Ŭ.           | Constant of the   |       |
|            | 彩海樹 20212201                                                                                                    | ● 注: (1) 每字發展多可分配2个粉位数、描出无法保存。 (2) 不通过束体的铸能入0个岗位数。                                                                                                    | 1          | U            | (CAPE)            |       |
|            | 10                                                                                                    | *分配到助教的岗位数: 已分配岗位数且通过审核课程:                                                                                                    |            |              |                   |       |
|            | 共2条 10版/页 - 《                                                                                                    | - 0 - 课程信息 岗位数                                                                                                    |            |              |                   |       |
|            |                                                                                                    | 最多可分配 2                                                                                                    |            |              |                   |       |
|            |                                                                                                    | *修读该课程或相关课程情况:                                                                                                    |            |              |                   |       |
|            |                                                                                                    | 社会会                                                                                                    |            |              |                   |       |
|            |                                                                                                    |                                                                                                    |            |              |                   |       |
|            |                                                                                                    | HIC IN A CONTRACT IN A CONTRACT INTERCACT IN A CONTRACT IN A CONTRACT IN A CONTRACT IN A CONTRACT IN A CONTRACT IN A CONTRACT IN A CONTRACT IN A CONTRACT IN A CONTRACT IN A CONTRACT IN A CONTRACT IN A CONTRACT IN A CONTRACT IN A CONTRACT IN A CONTRACT IN A CONTRACT IN |            |              |                   |       |

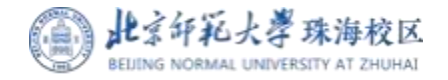

## 授课教师遴选助教审核操作指引 (公开招聘-外聘教师登录)

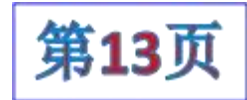

#### 1、登录系统

打开电脑浏览器,地址栏输入: htps//.bnthdu.c/mfdmit/#1ogn 输入个人用户名密码,登录统助教平台管理系统。

- 注意: 1、无工号教师默认用户名为教师个人手机号码,默认密码为教师个人身份证号后8位;
- 2、有工号教师默认用户名为工号 / 密码默认为身份证号后8位。

3、手机号码非中国内地的 ,请输入 "+86\*\*\*\*\*"完整号码作为用户名 ,无内地居民身份证请输入采集时填写的证件号后8位。

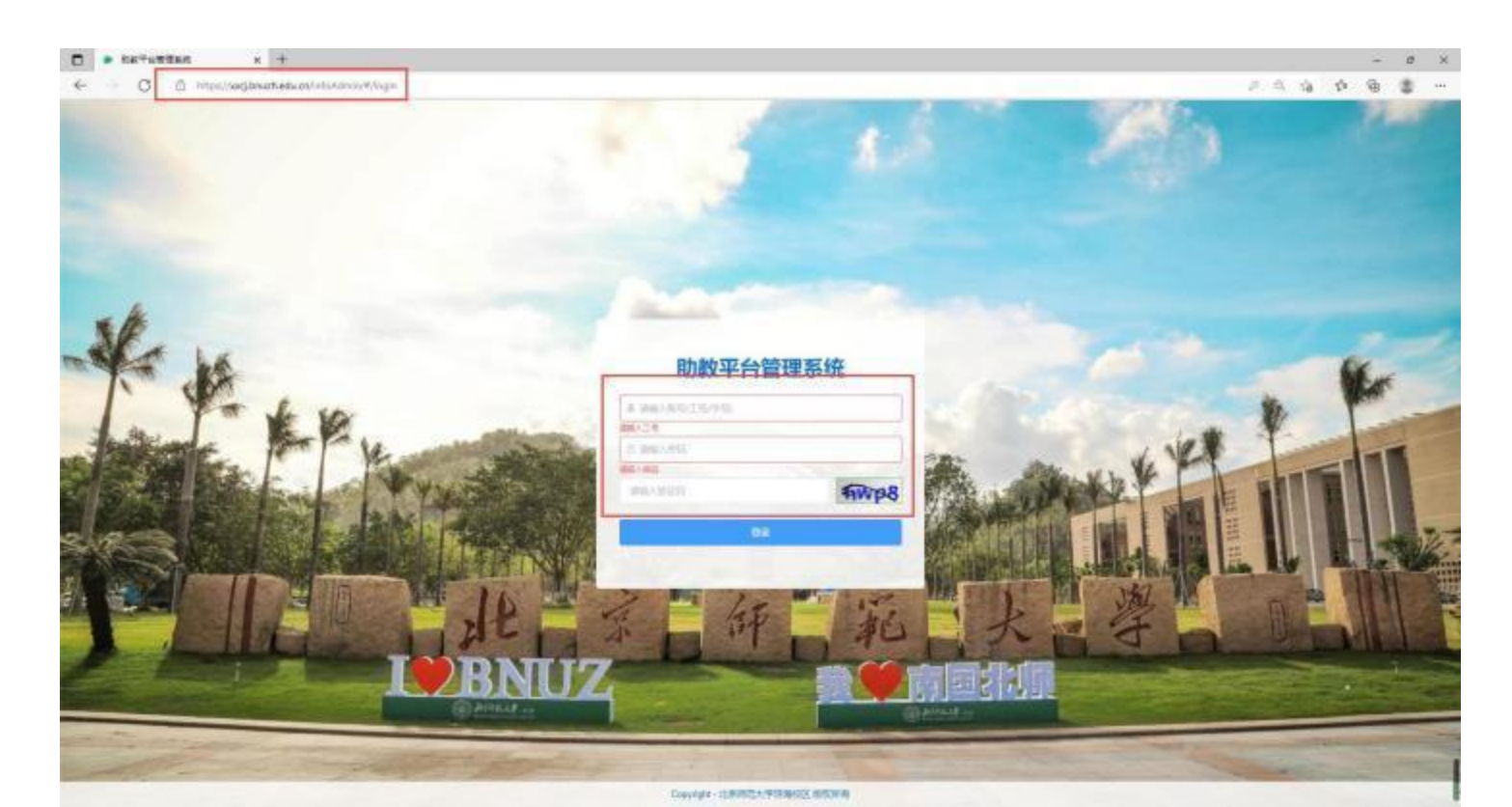

#### 2、其他说明

(1)教师遴选审核完毕后,还需经开课单位审核通过后, 代表助教选聘成功,助教还需打印纸质申请表签字盖章扫描上传,完成助教申请流程。

(2)授课教师只有在开课单位未审核的状态下才可修改审 核结果。如开课单位已审核还需修改,需与开课单位沟通, 由开课单位进行重审操作后,授课教师才可修改审核结果, 并需开课单位重新审核。

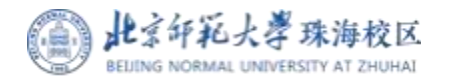

## 授课教师遴选助教审核操作指引 (公开招聘-外聘教师登录)

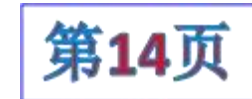

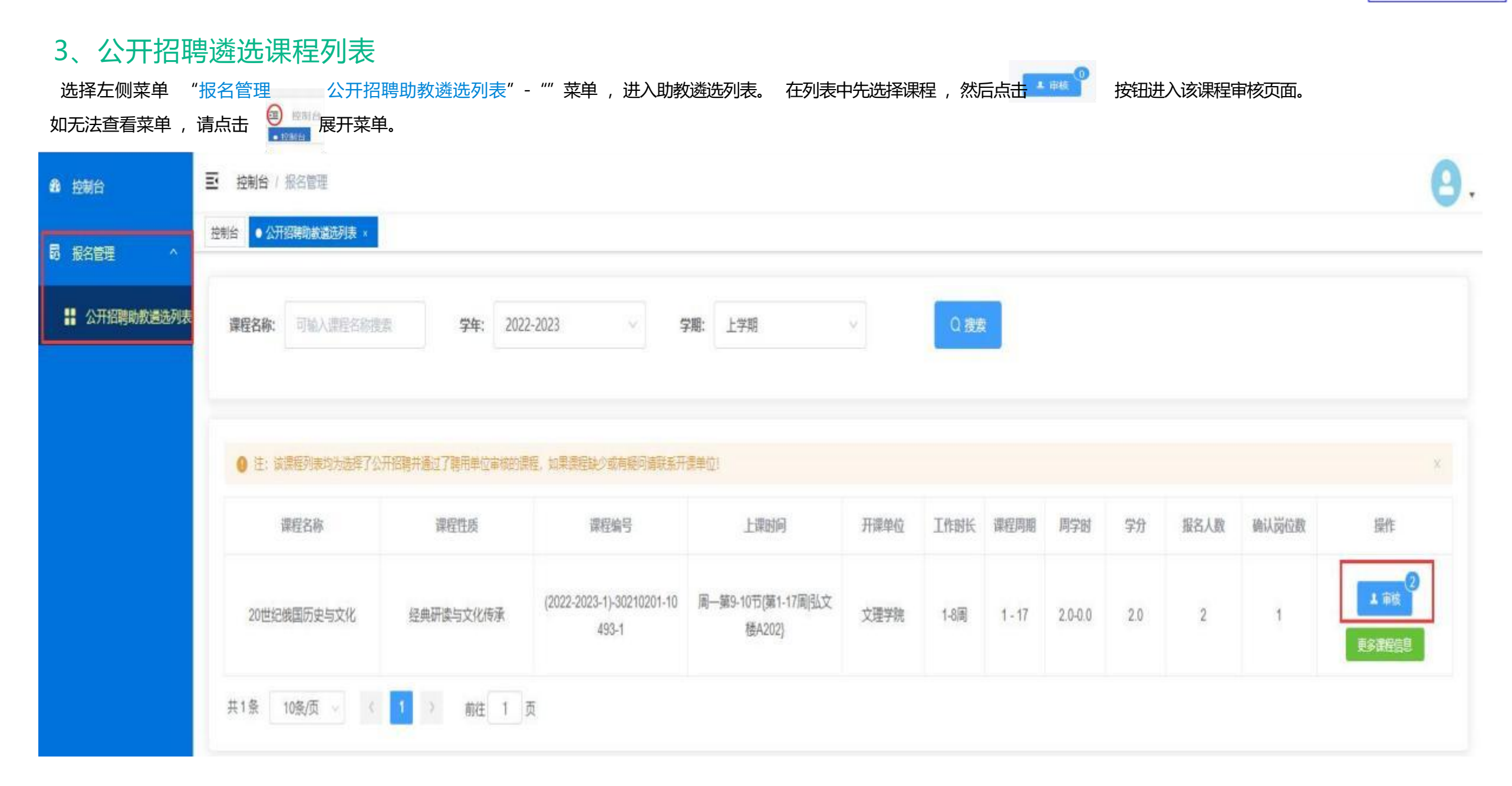

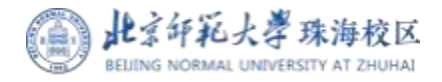

## 授课教师遴选助教审核操作指引 (公开招聘-外聘教师登录)

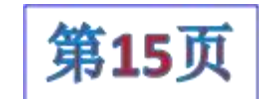

#### 4 、审核遴选助教

进入课程助教遴选页面后 , 点击 "助教信息"查看助教报名信息 , 点击审核选择助教。 选定某位助教后 , 系统可自动将其他助教设置为不选定 , 并关闭课程招聘。 岗位数由教务审核老师负责分配。

| 49 控制台        | 至 控制台 / 服名管理                    |                                                                                                    |   |   |             |         | 3 |
|---------------|---------------------------------|----------------------------------------------------------------------------------------------------|---|---|-------------|---------|---|
|               | 1986 Official Contraction       | HCMANAINE/HAD -                                                                                                    |   |   |             |         |   |
| 11 公开招聘助权通历列表 | HS TRANSTE                      | 軍核                                                                                                    |   |   |             |         |   |
|               |                                 | 报名信息: (助教岗位数由单位分配,只需审核操作!)                                                                                                    |   |   |             |         |   |
|               | THE SAME BERGER                 | 20世紀俄国历史与文化(2022-2023-1)-30210201-10493-1<br>較师姓名: 张建华<br>课程性质: 经典研读与文化传承<br>开课单位: 文理学院<br>面向对象: 本科,<br>上课时间: 周一第9-10节(第1-17周弘文楼A202)<br>工作时长: 1-7周<br>课程周期: 1-17周<br>得日期: 1-17周<br>通子时: 2.0-0 0周<br>举分: 2.0周 |   |   |             |         |   |
|               | 1938 - 9490.<br>15税期 - 20212201 | 助教报名信息:<br>工作方式: 线下<br>工作时间: 1-7周                                                                                                    | 1 | 0 | REMAKS[187  | A. 1916 |   |
|               | 第5時間 20212201<br>               | <ul> <li>● 注: (1) 每呼歌最多可分散2个岗位数, 输出无法保存。 (2) 不透动和放的清晰入0个岗位数,</li> <li>* 分配则助教的岗位数:</li> <li>C分配岗位数目递过审核课程:</li> </ul>                                                                                         | 1 | U | ione in the |         | 2 |
|               | 共2条 10版/四 - [4]                 | - 0 - 课程信息 岗位数                                                                                                    |   |   |             |         |   |
|               |                                 | 最多可分配 2                                                                                                    |   |   |             |         |   |
|               |                                 | 共立な /                                                                                                    | - |   |             |         |   |
|               |                                 | Rina Frankist Maist                                                                                                    |   |   |             |         |   |

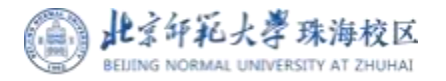

## 助教平台开课单位审核操作指引 (聘用部门)

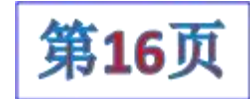

1 : 登陆平台。 在"有度即时通" 软件的"工作"应 用中心,点击"信 息采集"应用图标, 快捷登陆到审核平 台。

当有新的审核申请 时 , 亦通过有度发 送消息提醒。

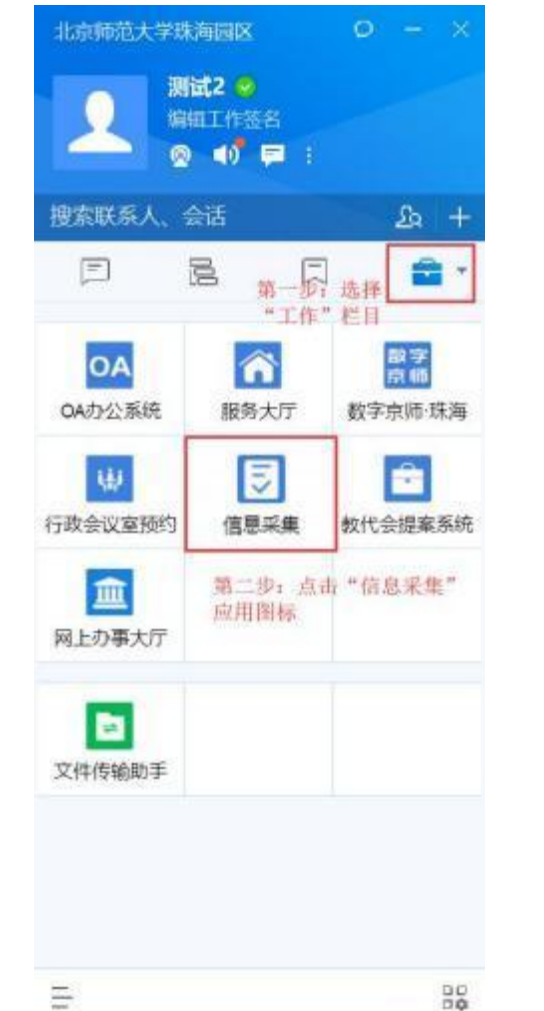

2: 进入审核列表。 在审核平台左侧菜单中,依,次点击"教师管理"/"助教管理"—"审核列表"节点菜单进入对应审核页面。

| 1996       | E sta unit                                                                                                    |            |     |           |          |         |           |      |    | 0. |
|------------|----------------------------------------------------------------------------------------------------|------------|-----|-----------|----------|---------|-----------|------|----|----|
| 1978       |                                                                                                    |            |     |           |          |         |           |      |    |    |
| 1001       | 100 0001                                                                                                    | 85 2010    | -   | 98 302201 |          | M.      | 4550 - 60 |      |    |    |
| HEI        | 40 m 14                                                                                                    | 45 (100cm) | -   |           |          |         |           |      |    |    |
| -          |                                                                                                    |            |     |           |          |         |           |      |    |    |
|            | and a second second sec |            |     |           |          |         |           |      |    |    |
|            | 000000000000000000000000000000000000000                                                                                                    | tet.       |     |           |          |         |           |      |    |    |
|            |                                                                                                    | 809        | 10  | 100       | 14/40    | 894     | HART AND  | 1010 | -  | ж  |
|            | 1. 19                                                                                                    | 252914     | 100 |           | 301000.0 | 2242142 | alos ses  |      | 10 | -  |
|            | AN 182 1                                                                                                    | W. T. B.   |     |           |          |         |           |      |    |    |
| E RINARSIN |                                                                                                    |            |     |           |          |         |           |      |    |    |
|            |                                                                                                    |            |     |           |          |         |           |      |    |    |
| -          |                                                                                                    |            |     |           |          |         |           |      |    | 10 |
| II Ibing   |                                                                                                    |            |     |           |          |         |           |      |    |    |
| -          |                                                                                                    |            |     |           |          |         |           |      |    |    |
| -          |                                                                                                    |            |     |           |          |         |           |      |    |    |
| -          |                                                                                                    |            |     |           |          |         |           |      |    |    |

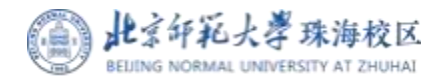

-

## 助教平台开课单位审核操作指引 (聘用部门)

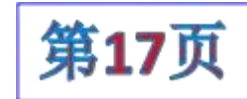

0

## 3、教师助教需求审核操作:

## 注意: 审核前必须先确认课程岗位数!

| -          | -                                                                           |                                                                            |                                                         |                                |                                    |                             |                       |                       |                     |                    | 筛选审核                                     | 亥状态         |                  |                        |
|------------|-----------------------------------------------------------------------------|----------------------------------------------------------------------------|---------------------------------------------------------|--------------------------------|------------------------------------|-----------------------------|-----------------------|-----------------------|---------------------|--------------------|------------------------------------------|-------------|------------------|------------------------|
| 911#1      |                                                                             |                                                                            |                                                         |                                |                                    |                             |                       |                       |                     |                    |                                          |             |                  |                        |
| 局击在第       | 5月6天,除了1中位的400年1月一日10日                                                      | X mi - Pr                                                                  |                                                         |                                |                                    | Normal Research             |                       |                       |                     |                    |                                          | - Marcala   | 10.0000000       | Law appendix of        |
|            | 工作 姓利                                                                       | 5 期程                                                                       |                                                         |                                |                                    | 1093.0                      | 2                     |                       |                     |                    |                                          | 手机带的        | 力理方式             | 國交时间                   |
| $\bigcirc$ | 91122005001 5638                                                            | 华 副影響歌語                                                                    |                                                         |                                | 15.06(5)                           | 2->防港地区入职;                  | *款文理/街田9              | 院(书院)                 |                     |                    |                                          | 18675606310 | 本人力禮             | 2022-06-14 14 58:0     |
| ~          | 点击箭头展开助教需:                                                                  | <b></b>                                                                    |                                                         |                                |                                    |                             |                       |                       |                     |                    |                                          |             |                  |                        |
|            |                                                                             |                                                                            |                                                         |                                |                                    |                             |                       |                       |                     |                    |                                          |             |                  |                        |
|            | 接渡渡程及助教需求:                                                                  |                                                                            |                                                         |                                |                                    |                             |                       |                       |                     |                    |                                          |             |                  |                        |
| k          | 授遵遵投及助教指求:                                                                  | 协助教师增加助教招聘                                                                 |                                                         |                                |                                    |                             |                       |                       |                     |                    |                                          |             |                  |                        |
| 1          |                                                                             | 协助教师增加助教招聘                                                                 | 數、 确认分数单位数之后才能进行单句                                      | . () #6806.1                   | 1922年6月前选择基础运                      | ninge strader               |                       | 未审核的                  | 的课程学生               | 无法报名               |                                          |             |                  |                        |
| k          |                                                                             | 协助教师增加助教招聘<br>************************************                         | n, nuodalinzoran<br>Lang                                | . () #68126.1<br>198879        | Hand In the Computer               | anda silada                 | 12 <b>3)</b><br>(273) | 未审核(<br><del>79</del> | 的课程学生               | 无法报名               | Detrike                                  | 制度状态        | 86805            | ##\$\$Q                |
| k          | 授運選提及助教書本:<br>■ ■ 第二<br>● 1 (1) 出来市市市市村<br>課程名称<br>30040年間日本日本社             | 协助教师增加助教招聘<br>#1#1-100##000#4.118#0<br>#12#5<br>(2022-2023-1)-30210201-104 | 8、個以分散時已的之后才能已行時間<br>上海對阿<br>第一類9-10节度1-17更弘文           | () #6826.1<br>128209<br>50850  | nach (nach sie<br>Friewe<br>∵rachs | 1102 (S. (R.)))<br>(B)((D)) | 10日<br>周行时<br>2080    | 未审核的<br>学分<br>20      | 的课程学生<br>中副版题       | 无法服名<br>喇叭和空歌      | Davier<br>Distant ("Made", "Mat          | SUBSCO.     | BRACHE           |                        |
| k          | 按理選提及助教書来:<br>・<br>・<br>・<br>・<br>・<br>・<br>・<br>・<br>・<br>・<br>・<br>・<br>・ | 协助教师增加助教招聘<br>*****                                                        | <ul> <li>・・・・・・・・・・・・・・・・・・・・・・・・・・・・・・・・・・・・</li></ul> | 0) #68006.1<br>192009<br>50219 | 1997年7月13年9月20<br>开催942<br>文理学時    | 1-17                        | 2040                  | 未审核的<br>学分<br>20      | 的课程学生<br>中语词位数<br>2 | 无法报名<br>喇叭尚位数<br>2 | Bensia<br>Nierwit ("Minis", 1945<br>Afti | BHRSCO.     | 100000<br>100000 | 部計算段<br>基準(1)<br>単数(1) |

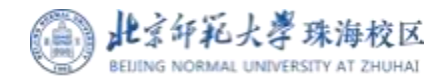

## 助教平台开课单位审核操作指引 (聘用部门)

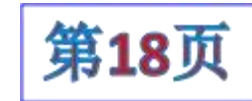

4、学生助教申请审核操作:

## 注意: 审核前必须先分配课程学生岗位数!

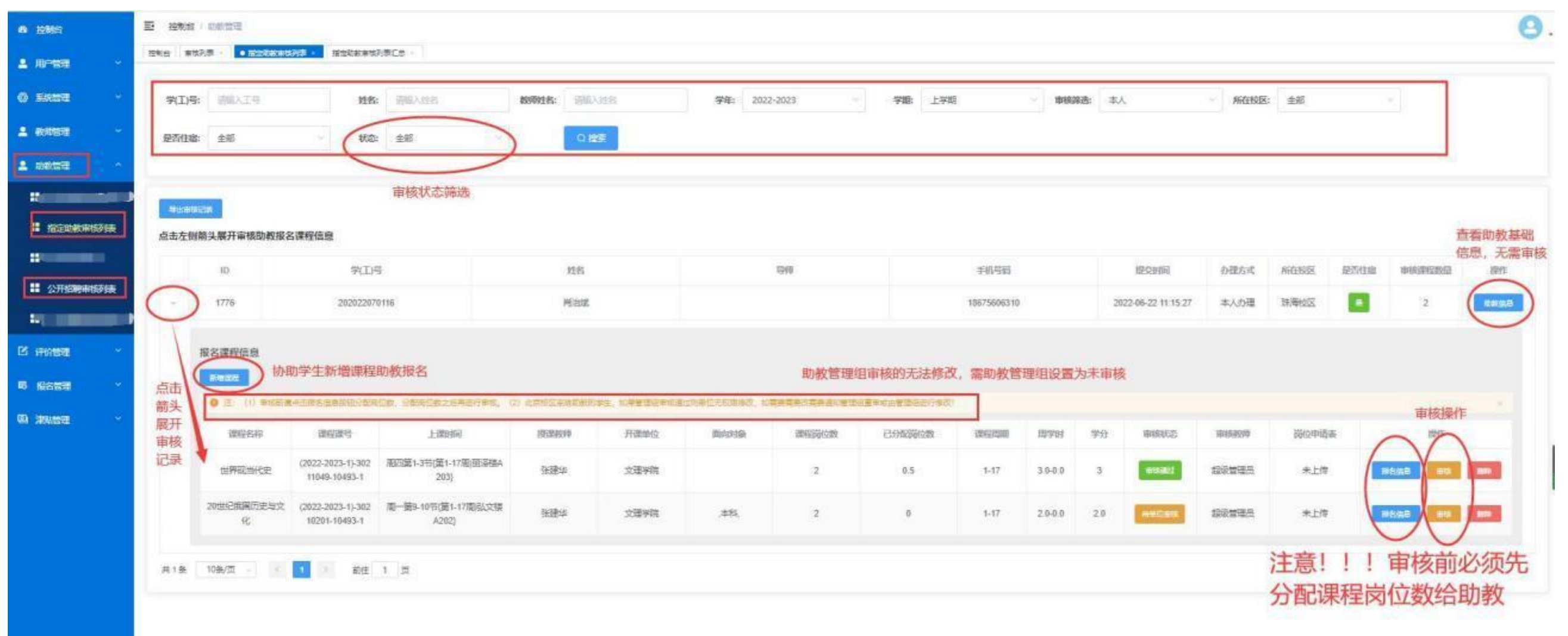